## **Beta Test Checklist**

Please complete and score each task and note any comments you may have regarding each task.

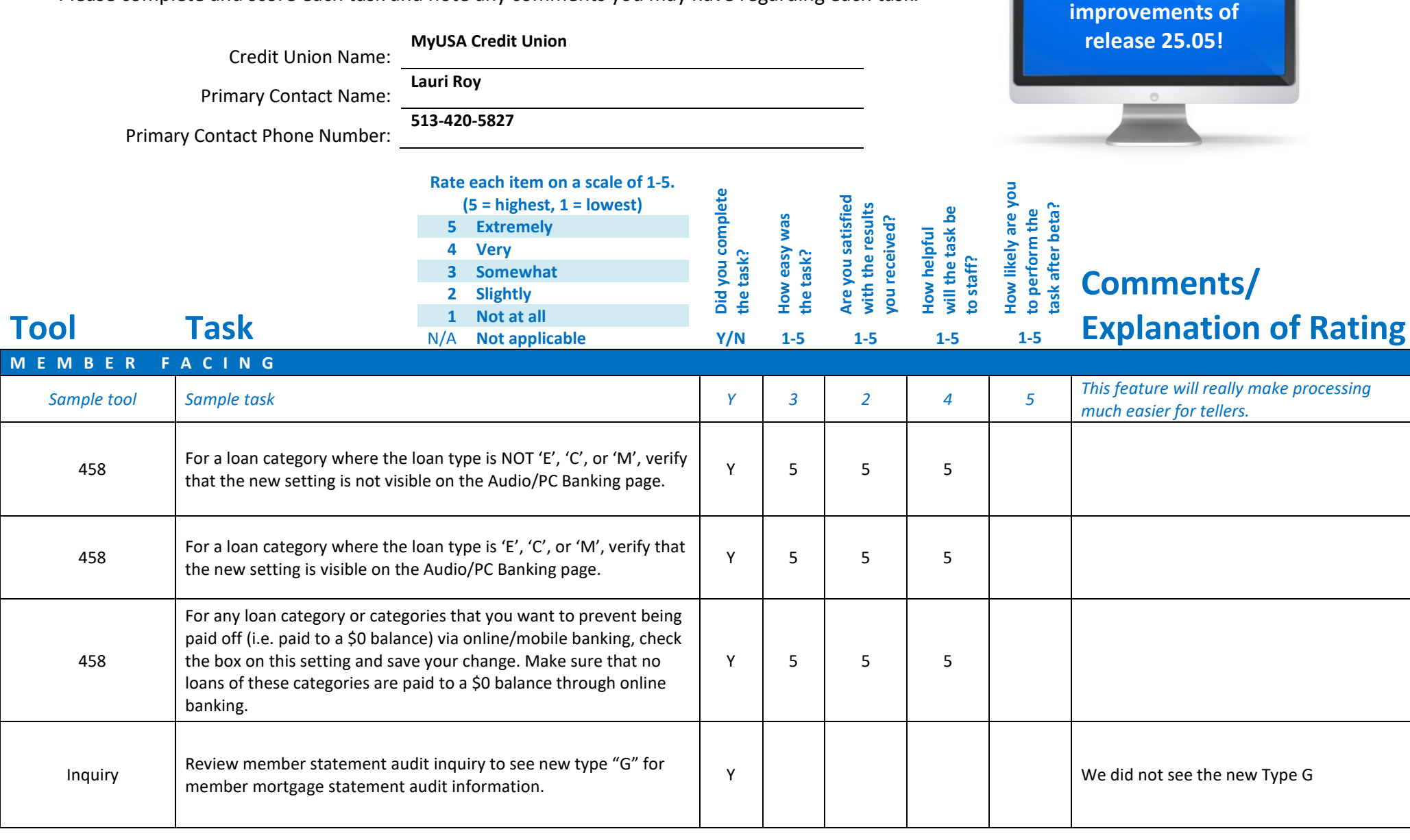

Thank you for helping us test the software

| Tool        | Task                                                                        | Rate each item on a scale of 1-5.(5 = highest, 1 = lowest)55644735567878891111111111111111111111111111111111111111111111111111111111111111111111111111111111111 | <ul> <li>✓ Did you complete</li> <li>Z the task?</li> </ul> | T How easy was<br>the task? | Are you satisfied<br>G- with the results<br>you received? | How helpful<br>G- will the task be<br>to staff? | How likely are you<br>G1 to perform the<br>task after beta? | Comments/<br>Explanation of Rating |
|-------------|-----------------------------------------------------------------------------|----------------------------------------------------------------------------------------------------|-------------------------------------------------------------|-----------------------------|-----------------------------------------------------------|-------------------------------------------------|-------------------------------------------------------------|------------------------------------|
| LENDING     |                                                                             |                                                                                                    |                                                             |                             |                                                           |                                                 |                                                             |                                    |
| Notify CU*A | Contact the Imaging team to s<br>the lending workflow.                      | et up the ability to use CU*Forms in                                                                                                    |                                                             |                             |                                                           |                                                 |                                                             | Not using CU*Forms                 |
| 2           | Navigate through the lending<br>the lending process to genera<br>documents. | workflow. Use CU*Forms throughout te the members corresponding loan                                                                                             |                                                             |                             |                                                           |                                                 |                                                             | Not using CU*Forms                 |
| 52          | Practice going out to CU*Forn<br>formFLOW using the "Go To C                | ns and working through the<br>U*Forms" button.                                                                                                    |                                                             |                             |                                                           |                                                 |                                                             | Not using CU*Forms                 |
| 1090        | Confirm you are able to use th<br>page to fill in applicant/applic          | ne "Prefill" button at the top of the ation information automatically.                                                                                          | Y                                                           | 5                           | 5                                                         | 5                                               | 5                                                           |                                    |
| 507         | Enter the Tool and view the u                                               | pdated screen title and subtitle.                                                                                                    |                                                             |                             |                                                           |                                                 |                                                             | No access                          |

| Tool                      | Task                                                                                                    | Rate each item on a scale of 1-5.<br>(5 = highest, 1 = lowest)5Extremely4Very3Somewhat2Slightly1Not at allN/ANot applicable                                             | <ul> <li>Did you complete</li> <li>the task?</li> </ul> | 1-T How easy was<br>5-t the task? | Are you satisfied<br>G-T with the results<br>you received? | How helpful<br>5-1 will the task be<br>to staff? | How likely are you<br>G1 to perform the<br>task after beta? | <b>Comments/</b><br>Explanation of Rating                                                                                                    |
|---------------------------|----------------------------------------------------------------------------------------------------|----------------------------------------------------------------------------------------------------|---------------------------------------------------------|-----------------------------------|------------------------------------------------------------|--------------------------------------------------|-------------------------------------------------------------|----------------------------------------------------------------------------------------------------|
| Inquiry/Phone<br>Operator | Navigate to the transaction inq<br>account. Look for a check trans<br>number for the transaction des<br>and verify the appropriate edit                                      | uiry screen for a member's checking<br>action with a non-standard trace<br>cription. Attempt to view the check<br>message is displayed.                                 | Y                                                       |                                   |                                                            |                                                  |                                                             | Receiving new pop-up message, no<br>information displayed. Not sure what non-<br>standard trace means. Was not able to<br>verify. The check does not show or pull up |
| 20                        | Access tool 20 to perform suba<br>with a loan account. Click the Le<br>either insurance or debt protec<br>Payment Protection field and cl<br>save your selection. Confirm ch | ccount maintenance on a member<br>ban Coverages button to adjust<br>tion. Enter a new selection into the<br>ick the new "Save/Done" button to<br>anges saved correctly. | Y                                                       | 5                                 | 5                                                          | 5                                                | 1                                                           |                                                                                                    |
| 31                        | Access tool 31 Reverse Tran/Ad<br>verbiage on the screen reading                                                                                                    | just Drawer and review the new<br>"Xtend Shared Branch Member".                                                                                                    | Y                                                       | 5                                 | 5                                                          | 5                                                | 5                                                           |                                                                                                    |
| 14                        | If possible, edit A2A relationshi<br>to enter A2A relationships that<br>number.                                                                                              | ps and confirm that you are unable<br>share the same account and routing                                                                                                | Y                                                       | 5                                 | 5                                                          | 5                                                | 5                                                           | Would not let me add a new w/same info,<br>but if you edit an existing it does not<br>recognize rt # and account # are the same                                      |
| 570                       | Confirm that Escrow accounts i<br>"Disbursements Payable To" fie                                                                                                    | n tool 570 correctly populate the<br>ld.                                                                                                    |                                                         |                                   |                                                            |                                                  |                                                             | No access                                                                                                    |
| 912                       | Access tool 912 to review the S<br>dashboard. Confirm that you ca<br>only those available by using th<br>bottom of the screen.                                               | afe Deposit box Maintenance<br>In toggle between all boxes, and<br>e "Show available/All" button at the                                                                 | Y                                                       | 5                                 | 5                                                          | 5                                                | 5                                                           |                                                                                                    |

| Tool | Task                                                                                                    | Rate each item on a scale of 1-5.<br>(5 = highest, 1 = lowest)5Extremely4Very3Somewhat2Slightly1Not at allN/ANot applicable                                                                                                    | <ul> <li>Did you complete</li> <li>the task?</li> </ul> | T How easy was<br>the task? | Are you satisfied<br>G- with the results<br>you received? | How helpful<br>G- will the task be<br>to staff? | How likely are you<br>G to perform the<br>task after beta? | <b>Comments/</b><br><b>Explanation of Rating</b> |
|------|----------------------------------------------------------------------------------------------------|----------------------------------------------------------------------------------------------------|---------------------------------------------------------|-----------------------------|-----------------------------------------------------------|-------------------------------------------------|------------------------------------------------------------|--------------------------------------------------|
| 912  | Assign a custom fee to a Safe D<br>that when you go back into the<br>"Custom Fee Applied"                                                                                                    | Deposit box in tool 912 and confirm<br>e record, the Fee Level shows as                                                                                                    | Y                                                       | 4                           | 4                                                         | 4                                               | 4                                                          |                                                  |
| 1096 | Access tool# 1096 and select "Add Sweep Relationship." Enter valid<br>account information for the operating and investment account<br>fields, press Enter. Ensure the two new options are available (Fixed<br>amount from operating account and same amount as the original<br>transfer). If possible, add a new sweep relationship utilizing the<br>new options, along with existing options, and ensure the transfer<br>amounts are correct after end of day processing. |                                                                                                    |                                                         |                             |                                                           |                                                 |                                                            | We do not use sweep accounts                     |
| 1097 | Access tool# 1097 (view only) a<br>relationship (single click). Click<br>options are visible (Fixed amou<br>amount as the original transfer                                                                                                    | and highlight an existing sweep<br>"View" and ensure the two new<br>unt from operating account and same<br>r).                                                                                                    |                                                         |                             |                                                           |                                                 |                                                            | We do not use sweep accounts                     |
| 5    | Access tool# 5, ensure the "Ass<br>employee ID with open follow-<br>Type" and select a tracker type<br>display those with that tracker<br>follow-up to be reassigned, clic<br>window should appear. Enter a<br>lookup to select an employee I<br>"Assigned to employee ID" fiel<br>for reassigning. Ensure the follow                                                                                                    | signed to employee ID" field has an<br>oups. Use the lookup for "Tracker<br>to filter the follow-ups and only<br>type. Then, highlight (single click) a<br>ck "Reassign follow-up." A pop-up<br>another employee ID or use the<br>D. Then, click "Reassign." Change the<br>d to the employee ID that was used<br>ow-up displays. | Y                                                       | 4                           | 4                                                         | 4                                               | 4                                                          | Love this!! So simple now!                       |

| Tool         | <b>Task</b><br>If possible, use tool 1058 to edi                                                                                                    | Rate each item on a scale of 1-5.<br>(5 = highest, 1 = lowest)5Extremely4Very3Somewhat2Slightly1Not at allN/ANot applicablet a Member Connect Message or                                                                                                    | <ul> <li>✓ Did you complete</li> <li>Z the task?</li> </ul> | 다 How easy was<br>G the task? | Are you satisfied<br>G with the results<br>you received? | How helpful<br>G- will the task be<br>to staff? | How likely are you<br>너 to perform the<br>task after beta? | Comments/<br>Explanation of Rating |
|--------------|----------------------------------------------------------------------------------------------------|----------------------------------------------------------------------------------------------------|-------------------------------------------------------------|-------------------------------|----------------------------------------------------------|-------------------------------------------------|------------------------------------------------------------|------------------------------------|
| 1058         | Signature line. Confirm the cha connect messages are sent out                                                                                                    | nges are reflected when member                                                                                                    |                                                             |                               |                                                          |                                                 |                                                            |                                    |
| 158          | Select "EDIT" on an existing ITN<br>Verify that the 4 new selection<br>check", "Applies to LOC/Credit<br>via check" & "Applies to LOC/C<br>default.                                                                                                    | 1 supplemental vault configuration.<br>parameters "Allow over payment via<br>Card Loans", "Allow partial payment<br>redit Card Loans" are all set to No by                                                                                                    |                                                             |                               |                                                          |                                                 |                                                            | We do not use ITM's                |
| 158          | If possible and you have an ITM<br>vault to allow over payment via<br>payment over the regular paym<br>allowed. Set the flag to No and<br>allowed.<br>Change the partial payment set<br>Check. At the ITM attempt to d<br>regular payment amount. Make<br>the flag to NO and make a part<br>If possible, apply these setting<br>the check payment is allowed / | , change the settings on the ITM<br>check. At the ITM attempt to do a<br>sent amount and make sure it is<br>make sure an overpayment is not<br>ting to Allow partial payment via<br>o a check payment for less than a<br>e sure the payment is allowed. Set<br>al check payment is denied.<br>to LOC/Credit Card Ioans. Make sure<br>disallowed as applicable. |                                                             |                               |                                                          |                                                 |                                                            | We do not use ITM's                |
| 892<br>E F T | If possible, Add an account to t<br>that account via the ITM.                                                                                                    | ne ITM blocklist. Attempt to access                                                                                                    |                                                             |                               |                                                          |                                                 |                                                            | We do not use ITM's                |

| ΤοοΙ | Task                                                                                                    | Rate each item on a scale of 1-5.(5 = highest, 1 = lowest)5Extremely4Very3Somewhat2Slightly1Not at allN/ANot applicable                                                             | <ul> <li>Did you complete</li> <li>the task?</li> </ul> | How easy was<br>the task? | Are you satisfied<br>G-T with the results<br>you received? | How helpful<br>-1 will the task be<br>to staff? | How likely are you<br>-1<br>task after beta? | <b>Comments/</b><br><b>Explanation of Rating</b>                                                   |
|------|----------------------------------------------------------------------------------------------------|----------------------------------------------------------------------------------------------------|---------------------------------------------------------|---------------------------|------------------------------------------------------------|-------------------------------------------------|----------------------------------------------|----------------------------------------------------------------------------------------------------|
| 146  | Use tool to view Debit BIN setti<br>(ATM/debit cards)' is checked t<br>order a card. If you use Instant<br>card flag (ATM/debit cards)' un<br>Cards and Payments departme | ng for ' <i>Default for order card flag</i><br>o indicate the BIN is defaulted to<br>Issue, have the 'Default for order<br>checked so it is turned off. Contact<br>nt to configure. | N                                                       | 5                         | 4                                                          | 5                                               | 1                                            | I could not check or un-check the box to<br>configure the BIN. No access. It seems<br>easy, though |
| 11   | Notice when a debit card is ord<br>checked. If you had Cards and F<br>'Default for order card flag' in t<br>should be unchecked and will r                                | ered, the 'Order card' field is<br>'ayments department turn off the<br>he BIN, the 'Order card' in Tool 11<br>lot order a card through the vendor.                                  | Y                                                       | 5                         | 5                                                          | 5                                               | 5                                            |                                                                                                    |
| 1042 | Configure a retailer group and a name. Also test combinations a city/state.                                                                                               | add retailers, using at least a retailer<br>adding retailers with and without a                                                                                                    |                                                         |                           |                                                            |                                                 |                                              | We don't use retailer groups                                                                       |
| 1550 | After a Retailer Group is config<br>Back Program code, using the F<br>Use the Expense Estimator to r                                                                      | ured, configure a Credit Card Cash<br>letailer Group that you configured.<br>un test runs.                                                                                          |                                                         |                           |                                                            |                                                 |                                              | We don't use retailer groups                                                                       |
| 20   | If the Credit Card Cash Back pro<br>card accounts, using Tool 20 an<br>rewards' flag. Since you need to<br>just a couple of employees to to                               | agram is configured, enroll credit<br>d check the 'Enroll in cash back<br>o enroll each member, maybe enroll<br>est it.                                                             |                                                         |                           |                                                            |                                                 |                                              | We don't use cash back program                                                                     |

| Tool     | Task                                                                                                    | Rate each item on a scale of 1-5.<br>(5 = highest, 1 = lowest)5Extremely4Very3Somewhat2Slightly1Not at allN/ANot applicable                                | <ul> <li>Did you complete</li> <li>the task?</li> </ul> | -L How easy was<br>-C the task? | Are you satisfied<br>G with the results<br>you received? | How helpful<br>G- will the task be<br>to staff? | How likely are you<br>G to perform the<br>task after beta? | <b>Comments/</b><br><b>Explanation of Rating</b> |
|----------|----------------------------------------------------------------------------------------------------|----------------------------------------------------------------------------------------------------|---------------------------------------------------------|---------------------------------|----------------------------------------------------------|-------------------------------------------------|------------------------------------------------------------|--------------------------------------------------|
| EOM      | If configured and posting CCCB,<br>month for accuracy. PCRDPRNT                                                                                                    | verify reports on the 1 <sup>st</sup> of the<br>G, PCRDPRNTR, PCRDPRNTE                                                                                    |                                                         |                                 |                                                          |                                                 |                                                            | We do not use                                    |
| 1320     | Confirm you can either create a<br>program and select the option f<br>allows you to save with the "Re                                                                           | new program or edit an existing<br>for "Retailer Group". Confirm that it<br>tailer Group" option selected.                                                 |                                                         |                                 |                                                          |                                                 |                                                            | We do not use retailer groups                    |
| BACK OFF | I C E                                                                                                    |                                                                                                    |                                                         |                                 |                                                          |                                                 |                                                            |                                                  |
| 60       | Use tool 60 to access the Gener<br>specific GL account and click the<br>a specific transaction using the<br>option, and a dollar amount. Co<br>credits and debits for that amou | al Ledger Transaction Inquiry for a<br>e search history button. Try to locate<br>"Both Credit and Debits" search<br>onfirm the search returns both<br>unt. | Y                                                       | 5                               | 5                                                        | 5                                               | 5                                                          |                                                  |
| Reports  | Review the End of day ACH report<br>LACHDMD is present and conta<br>demand the previous day.                                                                                    | orts and confirm that new report<br>ins the ACH transactions posted on                                                                                     | Y                                                       | 5                               | 5                                                        | 5                                               | 5                                                          |                                                  |
| 643      | Access tool 643 Print Fed ACH T<br>date range, confirm that printer                                                                                                    | ransmission Summary and set a rinformation remains the same.                                                                                               | Y                                                       | 5                               | 5                                                        | 5                                               |                                                            |                                                  |
| GENERAL  | COMMENTS                                                                                                    |                                                                                                    |                                                         |                                 |                                                          |                                                 |                                                            |                                                  |

| Test | Test | Rate each item on a scale of 1-5.<br>(5 = highest, 1 = lowest)<br>5 Extremely<br>4 Very<br>3 Somewhat<br>2 Slightly<br>1 Not at all | Did you complete<br>the task? | How easy was<br>the task? | Are you satisfied<br>with the results<br>you received? | How helpful<br>will the task be<br>to staff? | How likely are you<br>to perform the<br>task after beta? | Comments/             |
|------|------|----------------------------------------------------------------------------------------------------|-------------------------------|---------------------------|--------------------------------------------------------|----------------------------------------------|----------------------------------------------------------|-----------------------|
| 1001 | lask | N/A Not applicable                                                                                                    | Y/N                           | 1-5                       | 1-5                                                    | 1-5                                          | 1-5                                                      | Explanation of Rating |
|      |      |                                                                                                    |                               |                           |                                                        |                                              |                                                          |                       |

## **Beta Test Checklist**

Please complete and score each task and note any comments you may have regarding each task.

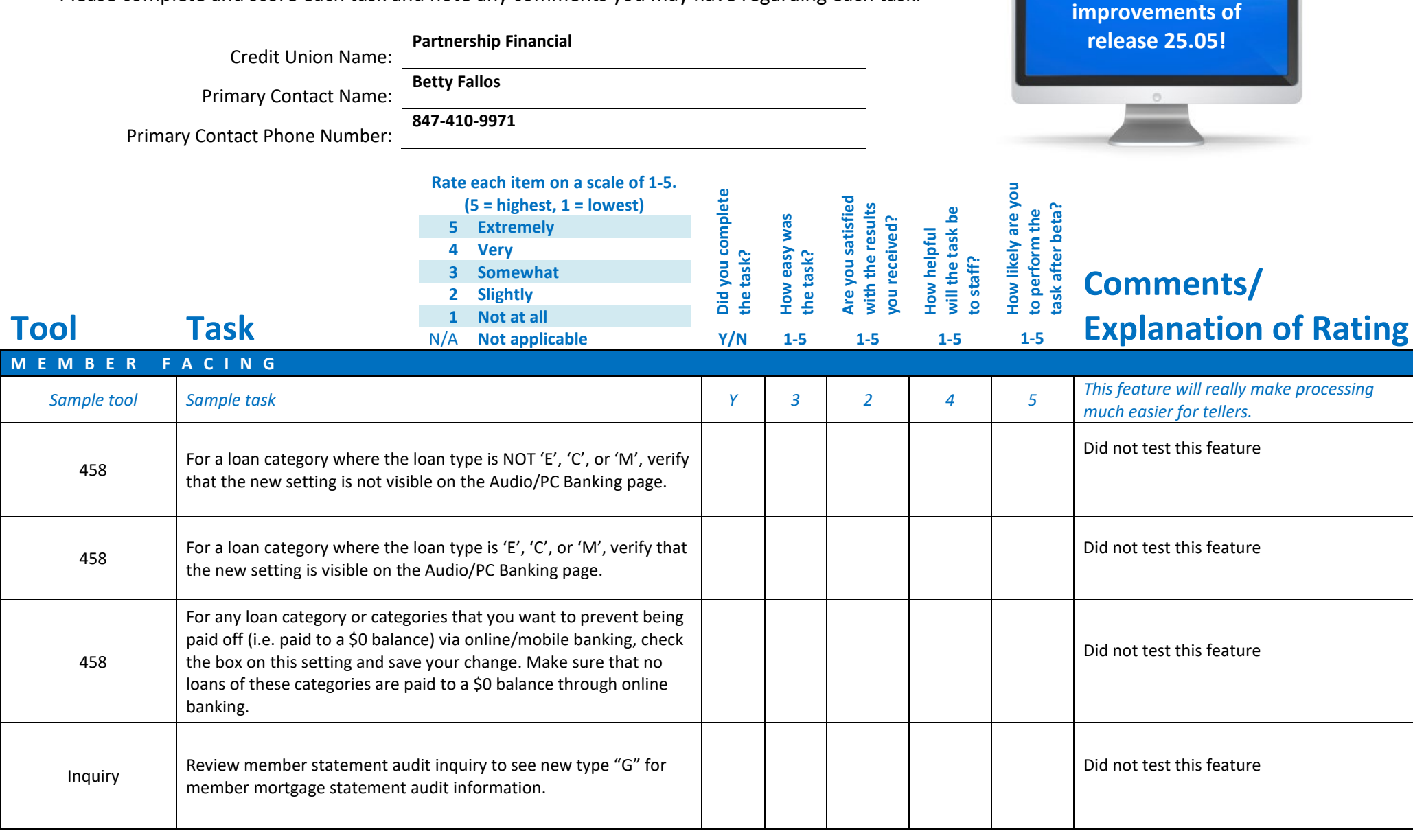

Thank you for helping us test the software

| Tool        | Rate each item on a scale of 1-5.<br>(5 = highest, 1 = lowest)5Extremely4Very3Somewhat2Slightly1Not at allN/ANot applicable              | <ul> <li>A Did you complete</li> <li>Z the task?</li> </ul> | T How easy was<br>the task? | Are you satisfied<br>G-1 with the results<br>you received? | How helpful<br>G- will the task be<br>to staff? | How likely are you<br>습 to perform the<br>task after beta? | Comments/<br>Explanation of Rating                                            |
|-------------|----------------------------------------------------------------------------------------------------|-------------------------------------------------------------|-----------------------------|------------------------------------------------------------|-------------------------------------------------|------------------------------------------------------------|-------------------------------------------------------------------------------|
| LENDING     |                                                                                                    |                                                             |                             |                                                            |                                                 |                                                            |                                                                               |
| Notify CU*A | Contact the Imaging team to set up the ability to use CU*Forms in the lending workflow.                                                  |                                                             |                             |                                                            |                                                 |                                                            | Did not test this feature<br>Not using Lending Forms in base we use<br>Sync 1 |
| 2           | Navigate through the lending workflow. Use CU*Forms throughout the lending process to generate the members corresponding loan documents. |                                                             |                             |                                                            |                                                 |                                                            | Did not test this feature                                                     |
| 52          | Practice going out to CU*Forms and working through the formFLOW using the "Go To CU*Forms" button.                                       |                                                             |                             |                                                            |                                                 |                                                            | Did not test this feature                                                     |
| 1090        | Confirm you are able to use the "Prefill" button at the top of the page to fill in applicant/application information automatically.      |                                                             |                             |                                                            |                                                 |                                                            | Did not test this feature                                                     |
| 507         | Enter the Tool and view the updated screen title and subtitle.                                                                           |                                                             |                             |                                                            |                                                 |                                                            | Did not test this feature                                                     |

| Tool                      | Task                                                                                                    | Rate each item on a scale of 1-5.<br>(5 = highest, 1 = lowest)<br>5 Extremely<br>4 Very<br>3 Somewhat<br>2 Slightly<br>1 Not at all<br>N/A Not applicable               | <ul> <li>Did you complete</li> <li>the task?</li> </ul> | -t How easy was<br>G the task? | Are you satisfied<br>G-1 with the results<br>you received? | How helpful<br>G-1 will the task be<br>to staff? | How likely are you<br>-1<br>to perform the<br>task after beta? | Comments/<br>Explanation of Rating             |
|---------------------------|----------------------------------------------------------------------------------------------------|----------------------------------------------------------------------------------------------------|---------------------------------------------------------|--------------------------------|------------------------------------------------------------|--------------------------------------------------|----------------------------------------------------------------|------------------------------------------------|
| Inquiry/Phone<br>Operator | Navigate to the transaction inquaccount. Look for a check transpondent of the transaction des and verify the appropriate edit                                                 | uiry screen for a member's checking<br>action with a non-standard trace<br>cription. Attempt to view the check<br>message is displayed.                                 | Y                                                       | 5                              | 5                                                          | 5                                                | 5                                                              |                                                |
| 20                        | Access tool 20 to perform subar<br>with a loan account. Click the Lo<br>either insurance or debt protec<br>Payment Protection field and cl<br>save your selection. Confirm ch | ccount maintenance on a member<br>ban Coverages button to adjust<br>tion. Enter a new selection into the<br>ick the new "Save/Done" button to<br>anges saved correctly. |                                                         |                                |                                                            |                                                  |                                                                | Did not test this feature                      |
| 31                        | Access tool 31 Reverse Tran/Ad<br>verbiage on the screen reading                                                                                                    | just Drawer and review the new<br>"Xtend Shared Branch Member".                                                                                                    |                                                         |                                |                                                            |                                                  |                                                                | We are not in the Shared Branching<br>Network. |
| 14                        | If possible, edit A2A relationshi<br>to enter A2A relationships that<br>number.                                                                                               | os and confirm that you are unable<br>share the same account and routing                                                                                                |                                                         |                                |                                                            |                                                  |                                                                | We do not use A2A transactions                 |
| 570                       | Confirm that Escrow accounts in "Disbursements Payable To" fie                                                                                                    | n tool 570 correctly populate the<br>ld.                                                                                                    |                                                         |                                |                                                            |                                                  |                                                                | We do not have Escrow Accounts                 |
| 912                       | Access tool 912 to review the Sa<br>dashboard. Confirm that you ca<br>only those available by using th<br>bottom of the screen.                                               | afe Deposit box Maintenance<br>n toggle between all boxes, and<br>e "Show available/All" button at the                                                                  | Y                                                       | 5                              | 5                                                          | 5                                                | 5                                                              |                                                |

| Tool | Task                                                                                                    | Rate each item on a scale of 1-5.<br>(5 = highest, 1 = lowest)5Extremely4Very3Somewhat2Slightly1Not at allN/ANot applicable                                                                                                    | <ul> <li>Did you complete</li> <li>the task?</li> </ul> | How easy was<br>the task? | Are you satisfied<br>G- with the results<br>you received? | How helpful<br>G- will the task be<br>to staff? | How likely are you<br>, to perform the<br>task after beta? | Comments/<br>Explanation of Rating |
|------|----------------------------------------------------------------------------------------------------|----------------------------------------------------------------------------------------------------|---------------------------------------------------------|---------------------------|-----------------------------------------------------------|-------------------------------------------------|------------------------------------------------------------|------------------------------------|
| 912  | Assign a custom fee to a Safe D<br>that when you go back into the<br>"Custom Fee Applied"                                                                                                    | eposit box in tool 912 and confirm record, the Fee Level shows as                                                                                                    | Y                                                       | 4                         | 4                                                         | 4                                               | 4                                                          |                                    |
| 1096 | Access tool# 1096 and select "A<br>account information for the op<br>fields, press Enter. Ensure the<br>amount from operating account<br>transfer). If possible, add a new<br>new options, along with existin<br>amounts are correct after end                                                                         | Add Sweep Relationship." Enter valid<br>erating and investment account<br>two new options are available (Fixed<br>t and same amount as the original<br>v sweep relationship utilizing the<br>g options, and ensure the transfer<br>of day processing.                                                                        | Y                                                       | 5                         | 5                                                         | 5                                               | 5                                                          |                                    |
| 1097 | Access tool# 1097 (view only) a<br>relationship (single click). Click<br>options are visible (Fixed amou<br>amount as the original transfer                                                                                                    | nd highlight an existing sweep<br>"View" and ensure the two new<br>nt from operating account and same<br>).                                                                                                    | Y                                                       | 5                         | 5                                                         | 5                                               | 5                                                          |                                    |
| 5    | Access tool# 5, ensure the "Ass<br>employee ID with open follow-<br>Type" and select a tracker type<br>display those with that tracker<br>follow-up to be reassigned, clic<br>window should appear. Enter a<br>lookup to select an employee I<br>"Assigned to employee ID" field<br>for reassigning. Ensure the follow | igned to employee ID" field has an<br>ups. Use the lookup for "Tracker<br>to filter the follow-ups and only<br>type. Then, highlight (single click) a<br>k "Reassign follow-up." A pop-up<br>nother employee ID or use the<br>D. Then, click "Reassign." Change the<br>d to the employee ID that was used<br>ow-up displays. | Y                                                       | 5                         | 5                                                         | 5                                               | 5                                                          |                                    |

| Tool         | <b>Task</b><br>If possible, use tool 1058 to edit                                                                                                    | Rate each item on a scale of 1-5.(5 = highest, 1 = lowest)5Extremely4Very3Somewhat2Slightly1Not at allN/ANot applicablet a Member Connect Message or                                                                                                    | <ul> <li>Did you complete</li> <li>the task?</li> </ul> | How easy was<br>the task? | Are you satisfied<br>G- with the results<br>you received? | How helpful<br>G- will the task be<br>to staff? | How likely are you<br>G1 to perform the<br>task after beta? | Comments/<br>Explanation of Rating                        |
|--------------|----------------------------------------------------------------------------------------------------|----------------------------------------------------------------------------------------------------|---------------------------------------------------------|---------------------------|-----------------------------------------------------------|-------------------------------------------------|-------------------------------------------------------------|-----------------------------------------------------------|
| 1058         | Signature line. Confirm the cha<br>connect messages are sent out                                                                                                    | nges are reflected when member                                                                                                    |                                                         |                           |                                                           |                                                 |                                                             | Did not test this feature<br>We do not use Member Connect |
| 158          | Select "EDIT" on an existing ITM<br>Verify that the 4 new selection<br>check", "Applies to LOC/Credit<br>via check" & "Applies to LOC/C<br>default.                                                                                                    | A supplemental vault configuration.<br>parameters "Allow over payment via<br>Card Loans", "Allow partial payment<br>redit Card Loans" are all set to No by                                                                                                    |                                                         |                           |                                                           |                                                 |                                                             | We do not have ITM machines                               |
| 158          | If possible and you have an ITM<br>vault to allow over payment via<br>payment over the regular payn<br>allowed. Set the flag to No and<br>allowed.<br>Change the partial payment set<br>Check. At the ITM attempt to d<br>regular payment amount. Make<br>the flag to NO and make a part<br>If possible, apply these setting<br>the check payment is allowed / | I, change the settings on the ITM<br>a check. At the ITM attempt to do a<br>nent amount and make sure it is<br>make sure an overpayment is not<br>cting to Allow partial payment via<br>o a check payment for less than a<br>e sure the payment is allowed. Set<br>ial check payment is denied.<br>to LOC/Credit Card Ioans. Make sure<br>disallowed as applicable. |                                                         |                           |                                                           |                                                 |                                                             | Did not test this feature                                 |
| 892<br>E E T | If possible, Add an account to t<br>that account via the ITM.                                                                                                    | he ITM blocklist. Attempt to access                                                                                                    |                                                         |                           |                                                           |                                                 |                                                             | Did not test this feature                                 |

| Tool | Task                                                                                                    | Rate each item on a scale of 1-5.<br>(5 = highest, 1 = lowest)<br>5 Extremely<br>4 Very<br>3 Somewhat<br>2 Slightly<br>1 Not at all<br>N/A Not applicable                           | <ul> <li>Did you complete</li> <li>the task?</li> </ul> | 1 How easy was<br>5 the task? | Are you satisfied<br>G1 with the results<br>you received? | How helpful<br>G1 will the task be<br>to staff? | How likely are you<br>G1 to perform the<br>task after beta? | Comments/<br>Explanation of Rating                              |
|------|----------------------------------------------------------------------------------------------------|----------------------------------------------------------------------------------------------------|---------------------------------------------------------|-------------------------------|-----------------------------------------------------------|-------------------------------------------------|-------------------------------------------------------------|-----------------------------------------------------------------|
| 146  | Use tool to view Debit BIN setti<br>(ATM/debit cards)' is checked t<br>order a card. If you use Instant<br>card flag (ATM/debit cards)' un<br>Cards and Payments department | ng for ' <i>Default for order card flag</i><br>o indicate the BIN is defaulted to<br>Issue, have the 'Default for order<br>checked so it is turned off. Contact<br>nt to configure. | Y                                                       | 5                             | 5                                                         | 5                                               | 5                                                           |                                                                 |
| 11   | Notice when a debit card is ord<br>checked. If you had Cards and F<br>'Default for order card flag' in t<br>should be unchecked and will n                                  | ered, the 'Order card' field is<br>'ayments department turn off the<br>he BIN, the 'Order card' in Tool 11<br>not order a card through the vendor.                                  | Y                                                       | 5                             | 5                                                         | 5                                               | 5                                                           |                                                                 |
| 1042 | Configure a retailer group and a name. Also test combinations a city/state.                                                                                                 | add retailers, using at least a retailer<br>adding retailers with and without a                                                                                                    |                                                         |                               |                                                           |                                                 |                                                             | Did not test this feature<br>We do not do this.                 |
| 1550 | After a Retailer Group is configues Back Program code, using the R<br>Use the Expense Estimator to r                                                                        | ured, configure a Credit Card Cash<br>letailer Group that you configured.<br>un test runs.                                                                                          |                                                         |                               |                                                           |                                                 |                                                             | Did not test this feature                                       |
| 20   | If the Credit Card Cash Back pro<br>card accounts, using Tool 20 an<br>rewards' flag. Since you need to<br>just a couple of employees to th                                 | gram is configured, enroll credit<br>d check the 'Enroll in cash back<br>c enroll each member, maybe enroll<br>est it.                                                              |                                                         |                               |                                                           |                                                 |                                                             | Did not test this feature<br>We do not have a cash back program |

| ΤοοΙ     | Task                                                                                                    | Rate each item on a scale of 1-5.(5 = highest, 1 = lowest)5Extremely4Very3Somewhat2Slightly1Not at allN/ANot applicable                                     | <ul> <li>Did you complete</li> <li>the task?</li> </ul> | How easy was<br>the task? | Are you satisfied<br>G-1 with the results<br>you received? | How helpful<br>G-1 will the task be<br>to staff? | How likely are you<br>-1<br>task after beta? | Comments/<br>Explanation of Rating |
|----------|----------------------------------------------------------------------------------------------------|----------------------------------------------------------------------------------------------------|---------------------------------------------------------|---------------------------|------------------------------------------------------------|--------------------------------------------------|----------------------------------------------|------------------------------------|
| EOM      | If configured and posting CCCB<br>month for accuracy. PCRDPRN <sup>-</sup>                                                                                                    | , verify reports on the 1 <sup>st</sup> of the<br><sup>T</sup> G, PCRDPRNTR, PCRDPRNTE                                                                      |                                                         |                           |                                                            |                                                  |                                              | Did not test this feature          |
| 1320     | Confirm you can either create a new program or edit an existing program and select the option for "Retailer Group". Confirm that it allows you to save with the "Retailer Group" option selected. |                                                                                                    |                                                         |                           |                                                            |                                                  |                                              | Did not test this feature          |
| BACK OFF | ICE                                                                                                    |                                                                                                    |                                                         |                           |                                                            |                                                  |                                              |                                    |
| 60       | Use tool 60 to access the Gene<br>specific GL account and click th<br>a specific transaction using the<br>option, and a dollar amount. Co<br>credits and debits for that amo                      | ral Ledger Transaction Inquiry for a<br>e search history button. Try to locate<br>"Both Credit and Debits" search<br>onfirm the search returns both<br>unt. | Y                                                       | 5                         | 5                                                          | 5                                                | 5                                            | Working Now.                       |
| Reports  | Review the End of day ACH rep<br>LACHDMD is present and conta<br>demand the previous day.                                                                                                    | orts and confirm that the new report ins the ACH transactions posted on                                                                                     | Y                                                       | 5                         | 5                                                          | 5                                                | 5                                            |                                    |
| 643      | Access tool 643 Print Fed ACH date range, confirm that printe                                                                                                    | Fransmission Summary and set a rinformation remains the same.                                                                                               | Y                                                       | 5                         | 5                                                          | 5                                                | 5                                            |                                    |
|          |                                                                                                    |                                                                                                    |                                                         |                           |                                                            |                                                  |                                              |                                    |

|      | Test | Rate each item on a scale of 1-5.<br>(5 = highest, 1 = lowest)<br>5 Extremely<br>4 Very<br>3 Somewhat<br>2 Slightly<br>1 Not at all | Did you complete<br>the task? | How easy was<br>the task? | Are you satisfied<br>with the results<br>you received? | How helpful<br>will the task be<br>to staff? | How likely are you<br>to perform the<br>task after beta? | Comments/             |
|------|------|----------------------------------------------------------------------------------------------------|-------------------------------|---------------------------|--------------------------------------------------------|----------------------------------------------|----------------------------------------------------------|-----------------------|
| 1001 | lask | N/A Not applicable                                                                                                    | Y/N                           | 1-5                       | 1-5                                                    | 1-5                                          | 1-5                                                      | Explanation of Rating |
|      |      |                                                                                                    |                               |                           |                                                        |                                              |                                                          |                       |

## **Beta Test Checklist**

Please complete and score each task and note any comments you may have regarding each task.

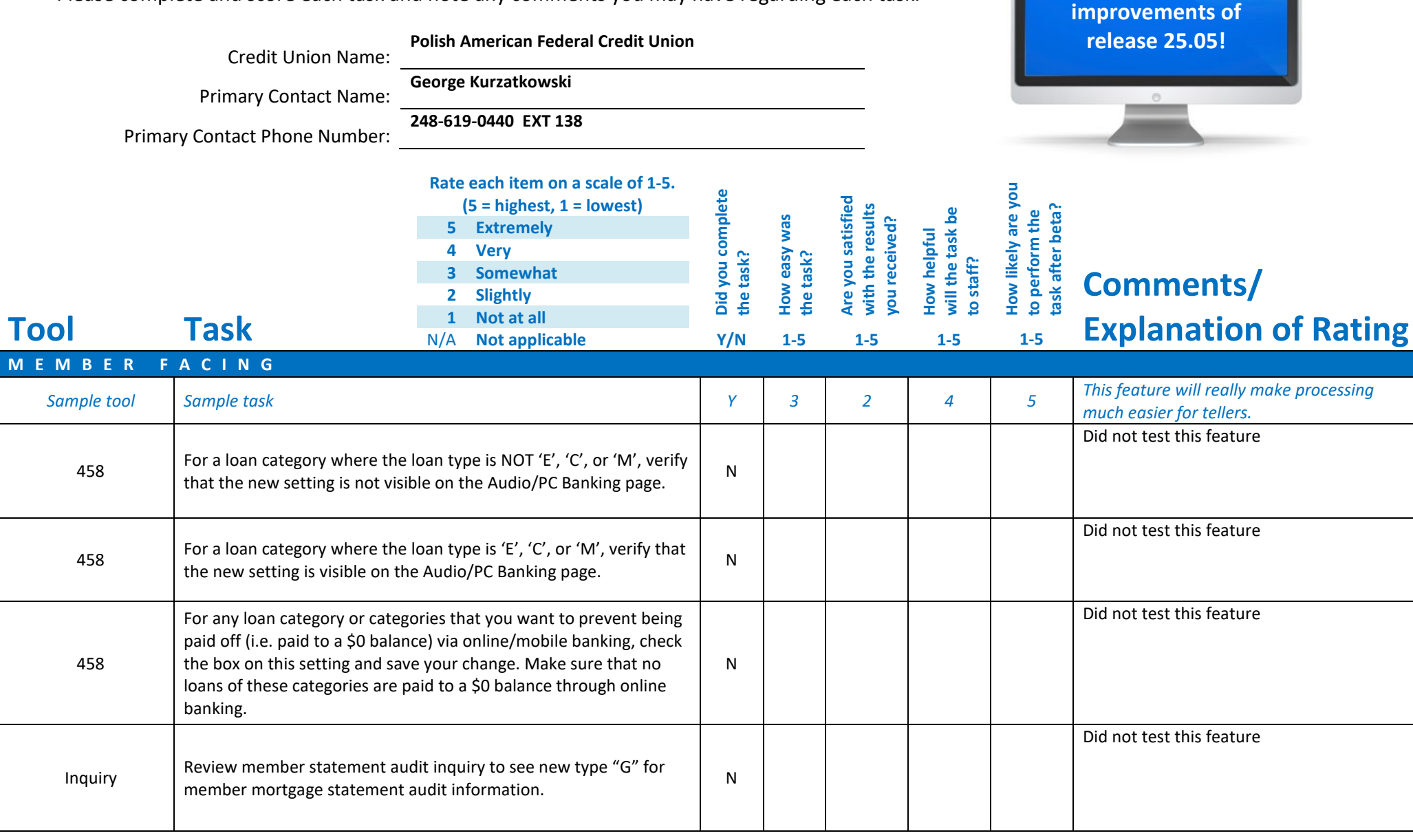

Thank you for helping us test the software

| Tool        | Task                                                                        | Rate each item on a scale of 1-5.<br>(5 = highest, 1 = lowest)5Extremely4Very3Somewhat2Slightly1Not at allN/ANot applicable | <ul> <li>Did you complete</li> <li>the task?</li> </ul> | ר How easy was<br>לי the task? | Are you satisfied<br>, with the results<br>you received? | How helpful<br> | How likely are you<br>너 to perform the<br>task after beta? | Comments/<br>Explanation of Rating |
|-------------|-----------------------------------------------------------------------------|----------------------------------------------------------------------------------------------------|---------------------------------------------------------|--------------------------------|----------------------------------------------------------|-----------------|------------------------------------------------------------|------------------------------------|
|             |                                                                             |                                                                                                    |                                                         |                                |                                                          |                 |                                                            |                                    |
| Notify CU*A | Contact the Imaging team to s<br>the lending workflow.                      | et up the ability to use CU*Forms in                                                                                        | N                                                       |                                |                                                          |                 |                                                            | Did not test this feature          |
| 2           | Navigate through the lending<br>the lending process to genera<br>documents. | workflow. Use CU*Forms throughout<br>te the members corresponding loan                                                      | N                                                       |                                |                                                          |                 |                                                            | Did not test this feature          |
| 52          | Practice going out to CU*Forn<br>formFLOW using the "Go To C                | ns and working through the<br>U*Forms" button.                                                                              | N                                                       |                                |                                                          |                 |                                                            | Did not test this feature          |
| 1090        | Confirm you are able to use th<br>page to fill in applicant/applic          | e "Prefill" button at the top of the ation information automatically.                                                       | N                                                       |                                |                                                          |                 |                                                            | Did not test this feature          |
| 507         | Enter the Tool and view the u                                               | odated screen title and subtitle.                                                                                           | N                                                       |                                |                                                          |                 |                                                            | Did not test this feature          |

| Tool                      | Rate<br>(<br>5<br>4<br>3<br>2<br>Task<br>N/A                                                                                                    | each item on a scale of 1-5.<br>5 = highest, 1 = lowest)<br>Extremely<br>Very<br>Somewhat<br>Slightly<br>Not at all<br>Not applicable | <ul> <li>Did you complete</li> <li>the task?</li> </ul> | L How easy was<br>C the task? | Are you satisfied<br>G with the results<br>you received? | How helpful<br>G- will the task be<br>to staff? | How likely are you<br>to perform the<br>task after beta? | <b>Comments/</b><br><b>Explanation of Rating</b> |
|---------------------------|----------------------------------------------------------------------------------------------------|----------------------------------------------------------------------------------------------------|---------------------------------------------------------|-------------------------------|----------------------------------------------------------|-------------------------------------------------|----------------------------------------------------------|--------------------------------------------------|
| Inquiry/Phone<br>Operator | Navigate to the transaction inquiry scr<br>account. Look for a check transaction<br>number for the transaction description<br>and verify the appropriate edit message                                           | een for a member's checking<br>with a non-standard trace<br>n. Attempt to view the check<br>ge is displayed.                          | N                                                       |                               |                                                          |                                                 |                                                          | Did not test this feature                        |
| 20                        | Access tool 20 to perform subaccount<br>with a loan account. Click the Loan Cove<br>either insurance or debt protection. En<br>Payment Protection field and click the<br>save your selection. Confirm changes s | maintenance on a member<br>verages button to adjust<br>nter a new selection into the<br>new "Save/Done" button to<br>saved correctly. | N                                                       |                               |                                                          |                                                 |                                                          | Did not test this feature                        |
| 31                        | Access tool 31 Reverse Tran/Adjust Dr<br>verbiage on the screen reading "Xtend                                                                                                    | awer and review the new<br>I Shared Branch Member".                                                                                   | N                                                       |                               |                                                          |                                                 |                                                          | Did not test this feature                        |
| 14                        | If possible, edit A2A relationships and<br>to enter A2A relationships that share t<br>number.                                                                                                    | confirm that you are unable<br>he same account and routing                                                                            | N                                                       |                               |                                                          |                                                 |                                                          | Did not test this feature                        |
| 570                       | Confirm that Escrow accounts in tool 5<br>"Disbursements Payable To" field.                                                                                                    | 70 correctly populate the                                                                                                    | N                                                       |                               |                                                          |                                                 |                                                          | Did not test this feature                        |
| 912                       | Access tool 912 to review the Safe Dep<br>dashboard. Confirm that you can togg<br>only those available by using the "Show<br>bottom of the screen.                                                              | oosit box Maintenance<br>le between all boxes, and<br>w available/All" button at the                                                  | N                                                       |                               |                                                          |                                                 |                                                          | Did not test this feature                        |

| Tool    | Task                                                                                                    | Rate each item on a scale of 1-5.(5 = highest, 1 = lowest)5Extremely4Very3Somewhat2Slightly1Not at allN/ANot applicable                                                                                                    | <ul> <li>Did you complete</li> <li>the task?</li> </ul> | -L How easy was<br>G the task? | Are you satisfied<br>G with the results<br>you received? | How helpful<br>너 will the task be<br>to staff? | How likely are you<br>G to perform the<br>task after beta? | Comments/<br>Explanation of Rating |
|---------|----------------------------------------------------------------------------------------------------|----------------------------------------------------------------------------------------------------|---------------------------------------------------------|--------------------------------|----------------------------------------------------------|------------------------------------------------|------------------------------------------------------------|------------------------------------|
| 912     | Assign a custom fee to a Safe D<br>that when you go back into the<br>"Custom Fee Applied"                                                                                                    | Deposit box in tool 912 and confirm<br>e record, the Fee Level shows as                                                                                                    | N                                                       |                                |                                                          |                                                |                                                            | Did not test this feature          |
| 1096    | Access tool# 1096 and select "Add Sweep Relationship." Enter valid<br>account information for the operating and investment account<br>fields, press Enter. Ensure the two new options are available (Fixed<br>amount from operating account and same amount as the original<br>transfer). If possible, add a new sweep relationship utilizing the<br>new options, along with existing options, and ensure the transfer<br>amounts are correct after end of day processing. |                                                                                                    |                                                         |                                |                                                          |                                                |                                                            | Did not test this feature          |
| 1097    | Access tool# 1097 (view only) a<br>relationship (single click). Click<br>options are visible (Fixed amou<br>amount as the original transfer                                                                                                    | and highlight an existing sweep<br>"View" and ensure the two new<br>Int from operating account and same<br>.).                                                                                                    | N                                                       |                                |                                                          |                                                |                                                            | Did not test this feature          |
| 5       | Access tool# 5, ensure the "Ass<br>employee ID with open follow-<br>Type" and select a tracker type<br>display those with that tracker<br>follow-up to be reassigned, clic<br>window should appear. Enter a<br>lookup to select an employee I<br>"Assigned to employee ID" field<br>for reassigning. Ensure the follow                                                                                                    | signed to employee ID" field has an<br>ups. Use the lookup for "Tracker<br>to filter the follow-ups and only<br>type. Then, highlight (single click) a<br>ck "Reassign follow-up." A pop-up<br>another employee ID or use the<br>D. Then, click "Reassign." Change the<br>d to the employee ID that was used<br>ow-up displays. | N                                                       |                                |                                                          |                                                |                                                            | Did not test this feature          |
| MANAGEM | ENT                                                                                                    |                                                                                                    |                                                         |                                |                                                          |                                                |                                                            |                                    |

| <b>Tool</b><br>1058 | <b>Task</b><br>If possible, use tool 1058 to ed<br>Signature line. Confirm the cha<br>connect messages are sent out                                                                                                    | Rate each item on a scale of 1-5.         (5 = highest, 1 = lowest)         5       Extremely         4       Very         3       Somewhat         2       Slightly         1       Not at all         N/A       Not applicable         it a Member Connect Message or         inges are reflected when member                                                      | Z<br>∠ Did you complete<br>Z the task? | L How easy was<br>C the task? | Are you satisfied<br>C- with the results<br>you received? | How helpful<br>G- will the task be<br>to staff? | How likely are you<br>G1 to perform the<br>task after beta? | <b>Comments/</b><br><b>Explanation of Rating</b><br>Did not test this feature |
|---------------------|----------------------------------------------------------------------------------------------------|----------------------------------------------------------------------------------------------------|----------------------------------------|-------------------------------|-----------------------------------------------------------|-------------------------------------------------|-------------------------------------------------------------|-------------------------------------------------------------------------------|
| 158                 | Select "EDIT" on an existing ITM supplemental vault configuration.<br>Verify that the 4 new selection parameters "Allow over payment via<br>check", "Applies to LOC/Credit Card Loans", "Allow partial payment<br>via check" & "Applies to LOC/Credit Card Loans" are all set to No by<br>default.                                                         |                                                                                                    |                                        |                               |                                                           |                                                 |                                                             | Did not test this feature                                                     |
| 158                 | If possible and you have an ITM<br>vault to allow over payment vi<br>payment over the regular payr<br>allowed. Set the flag to No and<br>allowed.<br>Change the partial payment se<br>Check. At the ITM attempt to o<br>regular payment amount. Mak<br>the flag to NO and make a part<br>If possible, apply these setting<br>the check payment is allowed, | A, change the settings on the ITM<br>a check. At the ITM attempt to do a<br>nent amount and make sure it is<br>make sure an overpayment is not<br>tting to Allow partial payment via<br>lo a check payment for less than a<br>e sure the payment is allowed. Set<br>ial check payment is denied.<br>to LOC/Credit Card Ioans. Make sure<br>disallowed as applicable. | N                                      |                               |                                                           |                                                 |                                                             | Did not test this feature                                                     |
| 892                 | If possible, Add an account to t<br>that account via the ITM.                                                                                                    | he ITM blocklist. Attempt to access                                                                                                    | N                                      |                               |                                                           |                                                 |                                                             | Did not test this feature                                                     |

| Tool | Task                                                                                                    | Rate each item on a scale of 1-5.(5 = highest, 1 = lowest)5Extremely4Very3Somewhat2Slightly1Not at allN/ANot applicable                                                                 | <ul> <li>Did you complete</li> <li>the task?</li> </ul> | -T How easy was<br>G the task? | Are you satisfied<br>G- with the results<br>you received? | How helpful<br>G-1 will the task be<br>to staff? | How likely are you<br>G-to perform the<br>task after beta? | <b>Comments/</b><br>Explanation of Rating |
|------|----------------------------------------------------------------------------------------------------|----------------------------------------------------------------------------------------------------|---------------------------------------------------------|--------------------------------|-----------------------------------------------------------|--------------------------------------------------|------------------------------------------------------------|-------------------------------------------|
| 146  | Use tool to view Debit BIN setti<br>(ATM/debit cards)' is checked to<br>order a card. If you use Instant<br>card flag (ATM/debit cards)' ur<br>Cards and Payments departme | ing for ' <i>Default for order card flag</i><br>to indicate the BIN is defaulted to<br>Issue, have the 'Default for order<br>inchecked so it is turned off. Contact<br>nt to configure. | N                                                       |                                |                                                           |                                                  |                                                            | Did not test this feature                 |
| 11   | Notice when a debit card is ord<br>checked. If you had Cards and I<br>'Default for order card flag' in t<br>should be unchecked and will r                                 | lered, the 'Order card' field is<br>Payments department turn off the<br>the BIN, the 'Order card' in Tool 11<br>not order a card through the vendor.                                    | N                                                       |                                |                                                           |                                                  |                                                            | Did not test this feature                 |
| 1042 | Configure a retailer group and a name. Also test combinations city/state.                                                                                                  | add retailers, using at least a retailer<br>adding retailers with and without a                                                                                                    | N                                                       |                                |                                                           |                                                  |                                                            | Did not test this feature                 |
| 1550 | After a Retailer Group is config<br>Back Program code, using the F<br>Use the Expense Estimator to r                                                                       | ured, configure a Credit Card Cash<br>Retailer Group that you configured.<br>un test runs.                                                                                              | N                                                       |                                |                                                           |                                                  |                                                            | Did not test this feature                 |
| 20   | If the Credit Card Cash Back pro<br>card accounts, using Tool 20 ar<br>rewards' flag. Since you need to<br>just a couple of employees to t                                 | ogram is configured, enroll credit<br>Id check the 'Enroll in cash back<br>o enroll each member, maybe enroll<br>est it.                                                                | N                                                       |                                |                                                           |                                                  |                                                            | Did not test this feature                 |

| ΤοοΙ     | Task                                                                                                    | Rate each item on a scale of 1-5.(5 = highest, 1 = lowest)5Extremely4Very3Somewhat2Slightly1Not at allN/ANot applicable                                     | <ul> <li>Did you complete</li> <li>the task?</li> </ul> | How easy was<br>the task? | Are you satisfied<br>G with the results<br>you received? | How helpful<br>G-1 will the task be<br>to staff? | How likely are you<br>G-1 to perform the<br>task after beta? | Comments/<br>Explanation of Rating |
|----------|----------------------------------------------------------------------------------------------------|----------------------------------------------------------------------------------------------------|---------------------------------------------------------|---------------------------|----------------------------------------------------------|--------------------------------------------------|--------------------------------------------------------------|------------------------------------|
| EOM      | If configured and posting CCCB,<br>month for accuracy. PCRDPRNT                                                                                                    | , verify reports on the 1 <sup>st</sup> of the<br><sup>T</sup> G, PCRDPRNTR, PCRDPRNTE                                                                      | N                                                       |                           |                                                          |                                                  |                                                              | Did not test this feature          |
| 1320     | Confirm you can either create a new program or edit an existing program and select the option for "Retailer Group". Confirm that it allows you to save with the "Retailer Group" option selected. |                                                                                                    |                                                         |                           |                                                          |                                                  |                                                              | Did not test this feature          |
| BACK OFF | CE                                                                                                    |                                                                                                    |                                                         |                           |                                                          |                                                  |                                                              |                                    |
| 60       | Use tool 60 to access the Gener<br>specific GL account and click th<br>a specific transaction using the<br>option, and a dollar amount. Co<br>credits and debits for that amo                     | ral Ledger Transaction Inquiry for a<br>e search history button. Try to locate<br>"Both Credit and Debits" search<br>onfirm the search returns both<br>unt. | Y                                                       | 5                         | 5                                                        | 5                                                | 5                                                            |                                    |
| Reports  | Review the End of day ACH rep<br>LACHDMD is present and conta<br>demand the previous day.                                                                                                    | orts and confirm that new report ins the ACH transactions posted on                                                                                         | Y                                                       | 5                         | 5                                                        | 5                                                | 5                                                            |                                    |
| 643      | Access tool 643 Print Fed ACH T<br>date range, confirm that printe                                                                                                    | Fransmission Summary and set a rinformation remains the same.                                                                                               | Y                                                       | 5                         | 5                                                        | 5                                                | 5                                                            |                                    |
| GENERAL  | СОММЕNТS                                                                                                    |                                                                                                    |                                                         |                           |                                                          |                                                  |                                                              |                                    |

|      | Test | Rate each item on a scale of 1-5.<br>(5 = highest, 1 = lowest)<br>5 Extremely<br>4 Very<br>3 Somewhat<br>2 Slightly<br>1 Not at all | Did you complete<br>the task? | How easy was<br>the task? | Are you satisfied<br>with the results<br>you received? | How helpful<br>will the task be<br>to staff? | How likely are you<br>to perform the<br>task after beta? | Comments/             |
|------|------|----------------------------------------------------------------------------------------------------|-------------------------------|---------------------------|--------------------------------------------------------|----------------------------------------------|----------------------------------------------------------|-----------------------|
| 1001 | lask | N/A Not applicable                                                                                                    | Y/N                           | 1-5                       | 1-5                                                    | 1-5                                          | 1-5                                                      | Explanation of Rating |
|      |      |                                                                                                    |                               |                           |                                                        |                                              |                                                          |                       |